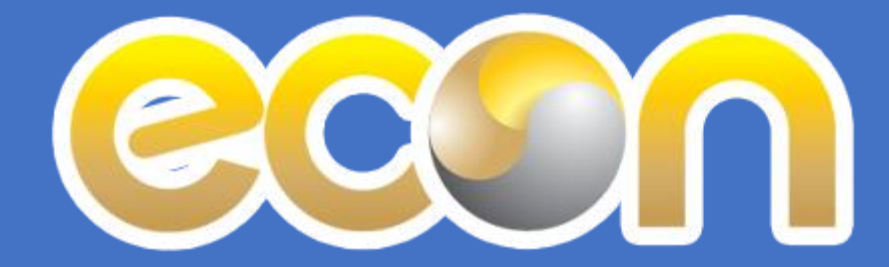

## Econ DB CV File update

5 October 2016 : Create 6 October 2016 : Update Anan Khaosim

## 1. Login app

ใช้บัญซี KKU Internet authentication account หรือ KKU mail account ล็อกอินเข้าใช้งานโดยที่ <u>http://econoffice.kku.ac.th ตาม</u> ตามตัวอย่างต่อไปนี้

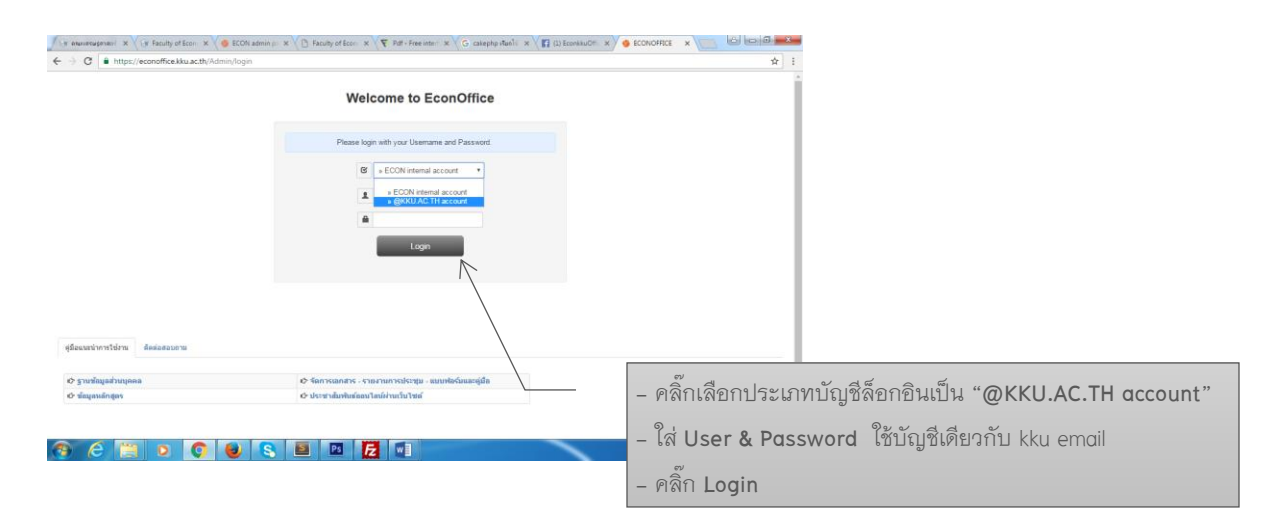

## 2. อัพเดทรายการบุคลากร

หลังล็อกอินตามข้อ 1 ผ่านแล้วปฏิบัติตามขั้นตอน ดังนี้

| 104<br>(/ gspl// d'unuis/ narms<br>a ann dinforttôru<br>a ann dinforttôru<br>tuttoro<br>tuttoro<br>tuttor | 4 andre 4 andre 4 andre 4 andre 4 andre 5 andre 5 andr | - PIGNT                                                                                                  |                                                                                                    | นา้แขเมเร. 1                                                |                                                                                                    |
|----------------------------------------------------------------------------------------------------|----------------------------------------------------------------------------------------------------|----------------------------------------------------------------------------------------------------|----------------------------------------------------------------------------------------------------|-------------------------------------------------------------|----------------------------------------------------------------------------------------------------|
| 174 7 (aspů) / dvanis / nares a ason dodovtšíru apanove 113299 7vatvalo ve (Mis.) 4eute as gadave ise gadave 1220                                                                                                    |                                                                                                    | Werver wide-mannthende<br>ang (N) (diseas<br>ang (R) Thingtong<br>ang (R) (Thingtong                     | •                                                                                                    |                                                             |                                                                                                    |
| / marsh/ / marsh/ marsu<br>a sawn dinderstidersu<br>aparates [113299<br>Traitedir [wite (Mis.]]<br>diseale [sis ]<br>g&diares [1230]                                                                                                    | unederer     dia (11) Tannea     dia (11) Tannea     dia (11) 1100 01-10     fauda     fauda     fauda     fauda     fauda                                                                                                    | ປະເທທ ທຣິດການລະກຳປະເທດີ<br>ທາງ (11) (ທີ່ລະຫະ<br>ທາງ (10) (ການສາດ (10) (10) (10) (10) (10) (10) (10) (10) |                                                                                                    |                                                             |                                                                                                    |
| a ann Anforstórs<br>agusson 113290<br>Issinañ Wai (Mai)<br>dauae an<br>galavas 1230                                                                                                    | umoderer           -         dia (174)           dia (194)         Tiantria.           dia (206)         Vitalean           Staufon         1900 01-195                                                                                                    | ประเภท ษริการองกว้ายราชื่อ<br>สรุษ (114) (กิลเองง<br>สรุษ (104) (กิลเองง<br>สรุษ (104) (กิลเองง          |                                                                                                    |                                                             |                                                                                                    |
| Annual Annual Annua<br>Annual Annual Annua<br>Annual Annual Annual Annual Annual Annual Annual Annual Annual Annual Annual Annual Annual Annual Annual Annual Annual Annual Annual Annual Annual Annual Annual Annual Annual Annual                                                                                                     | ummdrar           *         dia (1%)           dia (1%)         Titarrea           dia (1%)         Valoran           1 huba         1985 01-16                                                                                                    | Ukruma vdiarmann theoreals<br>anga (th) (diarens<br>anga (ba) Theorean<br>diarta                         |                                                                                                    |                                                             |                                                                                                    |
| มุมสาหร 113299<br>าาปามส์ว แกะ (Mrs.)<br>ชื่อแต่น มะะ<br>ผู้มีเดียาน 1220                                                                                                    | นอางาสารร<br>• ชื่อ (กร) 15.อารารณ<br>ชื่อ (ประ)<br>5 มนกัด 1900 01-56                                                                                                    | ประมพร พรัดงานมหารัทธาลัย<br>ตกุล (11)<br>เห็นระหง<br>ตกุล (24)<br>Thiangtong<br>มิลด์ล                  |                                                                                                    |                                                             |                                                                                                    |
| มุมคาพร 113399<br>โรปามหมัก โรงร (Mrs.)<br>ชื่อมมัน โรง<br>ผู้มีมีสาม 1230                                                                                                    | •         do (Th)         Tiannea           dia (Ini)         Vitainan           Suuña         1980-01-16                                                                                                    | ประมาท พร้องานมหาวิทธาล้อ<br>สกุล (Th) เปลี่ยงหง<br>สกุล (En) Thiangtong<br>มือถือ                       |                                                                                                    |                                                             |                                                                                                    |
| างกางมัก (Mes.)<br>ชื่อแล่น และ<br>สู่บัติสาม 1230                                                                                                    |                                                                                                    | ສຖຸລ(Th) ເຖິນອອດ<br>ສຖຸລ(Bh) Thiangtong<br>ມີສຄິສ                                                        |                                                                                                    |                                                             |                                                                                                    |
| ชื่อแล้น มด<br>สู่บิดีสาม 1230                                                                                                    | ซึ่ง (En) Vilaison<br>วันปริด 1960-01-16                                                                                                    | ສາງລ (En) Thiangtong<br>ພິລຕົລ                                                                           |                                                                                                    |                                                             |                                                                                                    |
| ชื่อแล่น มด<br>ผู้บัติงาน 1230                                                                                                    | รินเพิฒ 1980-01-16                                                                                                    | มือก็อ                                                                                                   |                                                                                                    |                                                             |                                                                                                    |
| สู่มีดีงาน 1230                                                                                                    |                                                                                                    |                                                                                                    |                                                                                                    |                                                             |                                                                                                    |
| Entra III 1550                                                                                                    | Saud multiplicity or th                                                                                                    | 145444 043.009700                                                                                        |                                                                                                    | a av file of "Chases f                                      | filo"                                                                                                    |
|                                                                                                    |                                                                                                    |                                                                                                    | - PRATIENED                                                                                                    | ri cv jile vi choose j                                      |                                                                                                    |
| เว็บไซด์                                                                                                    | สังกัด กลุ่มสาขาวิชาเศรษฐศาสตร์                                                                                                    | สถานะ ปฏิบัติงาน                                                                                         | · · · ·                                                                                                    |                                                             | 2                                                                                                    |
| CV File dipprovprototisticationseeds                                                                                                    | duna (via Choose File                                                                                                    |                                                                                                    | T CV JILE M                                                                                                    | องเบนชนด *.pdf                                              |                                                                                                    |
| and the second second se                                                                                                    | 0                                                                                                    |                                                                                                    |                                                                                                    |                                                             |                                                                                                    |
| No Fie selected                                                                                                    | Choose File                                                                                                    |                                                                                                    |                                                                                                    |                                                             |                                                                                                    |
| Aug. 112200                                                                                                    | olabu                                                                                                    | được:                                                                                                    | _                                                                                                    |                                                             |                                                                                                    |
| Honds 113222                                                                                                    |                                                                                                    |                                                                                                    |                                                                                                    |                                                             |                                                                                                    |
| CUEmail <sup>2</sup>                                                                                                    |                                                                                                    |                                                                                                    |                                                                                                    |                                                             |                                                                                                    |
| ddandu sum 250 checked in firstl                                                                                                    | tlogin: 20-02-2015  astiogin: 12-10-2015   KK                                                                                                    | ดลิ๊กบับทึกราย                                                                                           | ยการที่ <b>"Savo</b> "                                                                                                    |                                                             |                                                                                                    |
|                                                                                                    |                                                                                                    |                                                                                                    | DILLAN SUVE                                                                                                    |                                                             |                                                                                                    |
|                                                                                                    | Tranha Instantial Sandui 113209 UEnali Sandui 239 crecked in Firs                                                                                                    | mmha indra uantad Oosse far S                                                                            | าหกัน <sub>(11,752 (11,152)</sub><br>Bandler 111229 (Salarite)<br>Bandle (11229) (Salarite)<br>Bandle (11229) (Salarite) (Salarite) (Sa | าหร้าง <sub>(11/14/14/14/14/14/14/14/14/14/14/14/14/1</sub> | าหร้าง "แก้ระหระโป" Deservice 28<br>สิณามัน 11529 เจริสภาพ ชิมชิม<br>อัสเสลี พย 28 กระระช 10 กระรรมร์ 10 กระรรมร์ 10 กระรรมร์ 10 กระรรมร์ 10 กระรรมร์ "Save" 4 |

## 3. การตรวจสอบการแสดงผล

| → C ≜ https://econ | office.kku.ac.th/PersonMain |                       |             |                          |           |                    | \$                |                         |
|--------------------|-----------------------------|-----------------------|-------------|--------------------------|-----------|--------------------|-------------------|-------------------------|
| 6 ECONOFF          | ICE                         |                       |             |                          |           | 💄 อนับ เค้าสิม -   | 🔸 💧 ເລືອກຮູປແນນ 🗸 |                         |
| บุคลากร            | ข้อมูลบุคลากร               |                       |             |                          |           |                    |                   |                         |
| 👤 ข้อมูลบุคลากร    | 🕈 / ນຸດສາດs / ຄຸດເວ         | มี / ผ่านหน่ง / ผลงาน |             |                          |           |                    |                   |                         |
| 👤 แพ้มงาน          | บุคลากร                     |                       |             |                          |           |                    |                   |                         |
| สารบรรณ            | ข้อมูลส่วนบุคคล แต          | ณก สิทธิ์การใช้งาน    |             |                          |           |                    |                   |                         |
| 🖀 ส่งหนังสือ       |                             |                       |             |                          |           |                    |                   |                         |
| 🖀 แบบพ่อร่มคู่มือ  | รหัสบุคลากร                 | 114837                | เลขปชช      | 3120101287856            | ประเภท    | พนักงานมหาวิทยาลัย | *                 |                         |
| 🖀 รายงานการประชุม  | ดำนำหน้า                    | นาย (Mr.)             | • ชื่อ (Th) | อาร์ม                    | สกุล (Th) | นาครพรรพ           |                   |                         |
| ประชาสัมพันธ์      |                             |                       | ชื่อ (En)   | Arm                      | สกุล (En) | Nakomthab          |                   |                         |
| 利 จัดการข่าว       | ชื่อเล่น                    | อาร์ม                 | ວັນເກີດ     | 2016-08-03               | มือกือ    |                    |                   |                         |
| 🝽 อนุมัดีข่าว      | พ้องปฏิบัติงาน              | 1401                  | อีเมล์      | armeros@kku.ac.th        | โพรสนง    | 043-009700         | – econof          | fice คลิ๊กตรวจสอบ       |
| วิชาการ            | เว็บไซต์                    |                       | สังกัด      | กลุ่มสาขาวิชาเศรษฐศาสตร์ | * äenu:   | ลาศึกษาต่อ         | -                 | s in the                |
| ทลักสุดร           | 0.01                        |                       |             |                          |           |                    | cvfile ที่อ้      | วัพไหลดที่ไอคอนนี้ได้เล |
| ADMIN              | CV File                     | No file selected      | Cho         | ose File                 |           |                    |                   |                         |
| 🗘 ประเภทบุคลากร    | ภาพถ่าย                     | No file selected      | Cho         | ose File                 |           |                    |                   |                         |
| A management       | - 41- (1149375 - 44         |                       |             |                          |           |                    |                   |                         |

| C A https://econ.kku.ac.th/page/aboutus |                                                                                                    | 1 เว็บไซล์ออเซอซลี่เรอขออรไป                                                                           |
|-----------------------------------------|----------------------------------------------------------------------------------------------------|----------------------------------------------------------------------------------------------------|
|                                         | อาร์ม นาครทรรพ                                                                                                    | - 2.10 200 MIN 240 A 2 M 4 1 M 1 1 2 2 0                                                               |
|                                         | <ul> <li>จำนหางะ : อารารย์</li> <li>สถาสโ: สค.ม. ( เสระดูสาสตร์ ), มหาวิทยาสีเราอรีเนีย</li> <li>จะสามมีเขาะกฎ: เพระดูสาสตร์ การเราสร้องการเกาะสุดภามการ</li> <li>สองการ</li> <li>สองการ</li> <li>จะสามมีเขาะกฎ: เพระดูสาสตร์ การ</li> <li>จะสามมีเขาะกฎ: เพระดูสาสตร์ การ</li> <li>จะสามมีเขาะกฎ: เพระดูสาสตร์ การ</li> <li>จะสามมีเขาะกูสามมีเขาะกูสามมีเขาะก<br/>การกูสามมีเขาะกูสามมีเขาะกูสามมีเขาะกูสามมีเขาะกูสามมีเขาะกูสามมีเขาะกูสามมีเขาะกูสามมีเขาะกูสามมีเขาะกูสามมีเขาะกูสามมีเขาะกูสามมีเขาะกูสามมีเขาะกูสามมีเขาะกูสามมีเขาะกูสามมีเขาะกูสามมีเขาะกูสามมีเขาะกูสามมีเขาะกูสามมีเขาะกูสามมีเขาะกูสามมีเขาะกูสา<br/>การกูสามมีเขาะกูสามมีเขาะกูสามมีเขาะกูสามมีเขาะกูสามมีเขาะกูสามมีเขาะกูสามมีเขาะกูสามมีเขาะกูสามมีเขาะกูสามมีเขาะกูสามมีเขาะกูสามมีเขาะกูสามมีเขาะกูสามมีเขาะกูสามมีเขาะกูสามมีเขาะกูสามมีเขาะกูสามมีเขาะกูสามมีเขาะกูสามมีเขาะกูสามมีเขาะกูสามมีเขาะกูสามมีเขาะกูสามมีเขาะกูสามมีเขาะกูสามมีเขาะกูสามมีเขาะ</li> </ul> | แสดงอัตโนมัติโดยตามเช็คได้ที่ลิง<br><u>https://econ.kku.ac.th/page/abou</u><br>เมนู " <b>บุคลากร</b> " |
|                                         | บาชัด จำสังธรรม<br>- สามเหละ เอาชาย์                                                                                                    |                                                                                                    |
|                                         | - ຈານເສັ້ມກາດ:<br>- ຈານເອັ້ມກາດ:<br>- ສາມເອັ້ມກາດ:<br>- ສິມສ໌: gelploogflotmail.com<br>- ໂທສາສິາ ເຈົ້າ 0.9309700 ສາ 8459<br>- ທີ່ສາມຄູ່ໃຫ້ສາມ: 1226<br>- ພາສິກກາະມີພະລາມລານ : ີ                                                                                                    |                                                                                                    |

End of cv update